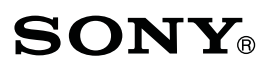

## 

Начало

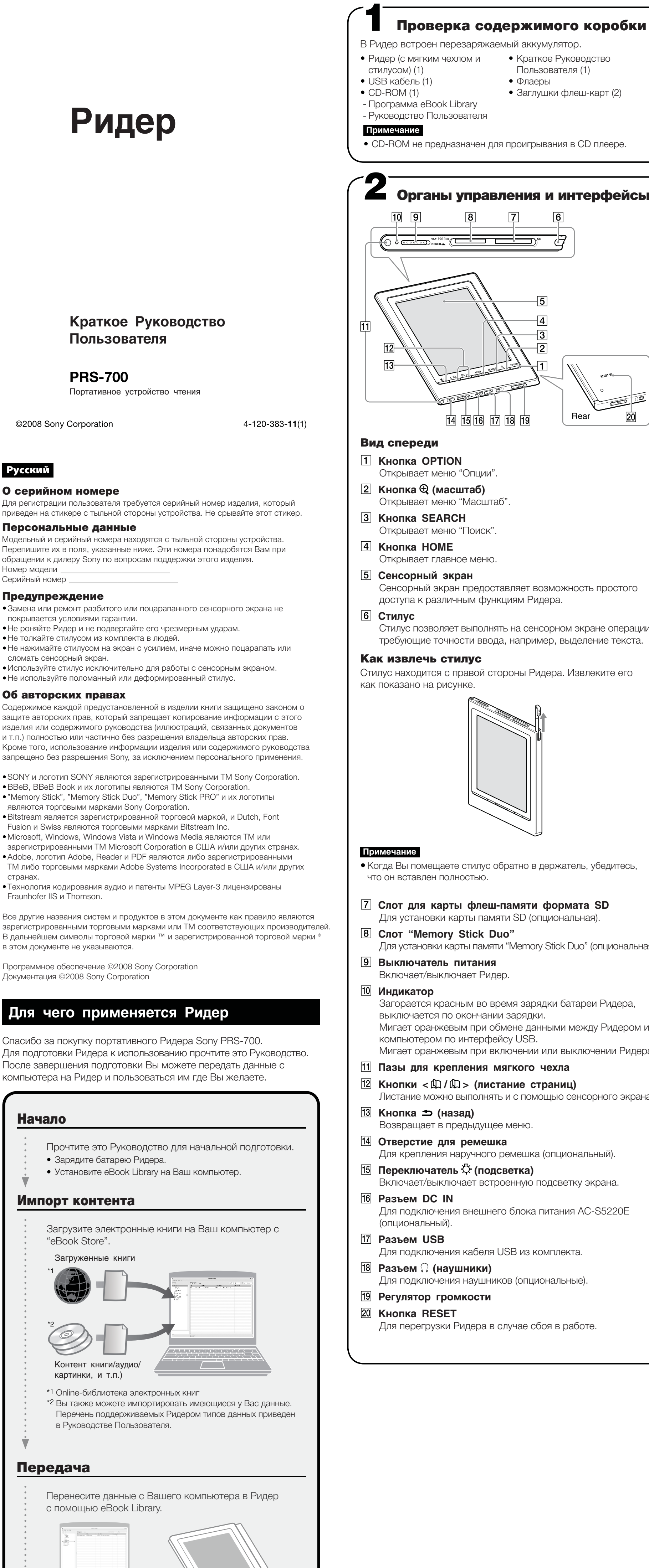

Чтение/Прослушивание/Просмотр

Получайте удовольствие при пользовании Ридером.

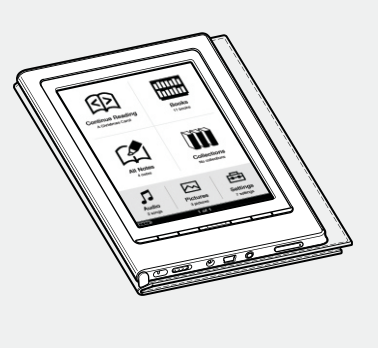

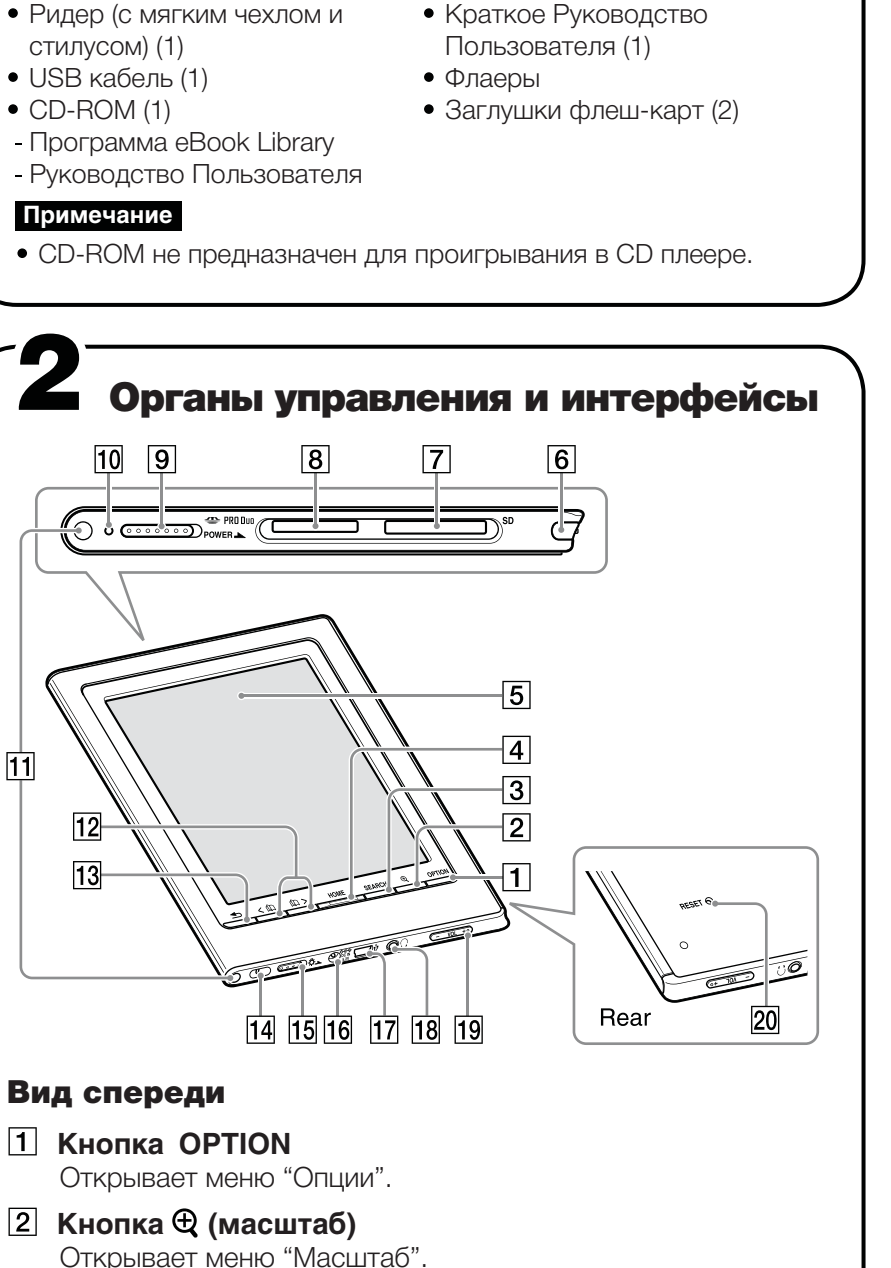

- Сенсорный экран предоставляет возможность простого
- доступа к различным функциям Ридера.
- Стилус позволяет выполнять на сенсорном экране операции, требующие точности ввода, например, выделение текста.

Стилус находится с правой стороны Ридера. Извлеките его

• Когда Вы помещаете стилус обратно в держатель, убедитесь, что он вставлен полностью.

- 7 Слот для карты флеш-памяти формата SD Для установки карты памяти SD (опциональная).
- Для установки карты памяти "Memory Stick Duo" (опциональная).
- Загорается красным во время зарядки батареи Ридера, выключается по окончании зарядки. Мигает оранжевым при обмене данными между Ридером и компьютером по интерфейсу USB. Мигает оранжевым при включении или выключении Ридера.
- 11 Пазы для крепления мягкого чехла
- 12 Кнопки < 🖾 / 🖾 > (листание страниц) Листание можно выполнять и с помощью сенсорного экрана.
- Возвращает в предыдущее меню.
- 14 Отверстие для ремешка
- Для крепления наручного ремешка (опциональный). 15 Переключатель 🖓 (подсветка)
- Включает/выключает встроенную подсветку экрана. Для подключения внешнего блока питания AC-S5220E
- Для подключения кабеля USB из комплекта.
- Для подключения наушников (опциональные).
- Для перегрузки Ридера в случае сбоя в работе.

## Зарядка первоначального заряда может быть недостаточно. Включите Ридер. выполнения калибровки. Индикаторзарядки -К разъему USB кнопкой питания. В этом случае ожидайте появления значка красным, и батарея будет заряжаться. если батарея подключенного ноутбука разряжена. к сети питания, на продолжительное время. Совет Эта система работает следующим образом: 60 минут неактивности. Отключение Ридера вручную включения питания. Установка eBook Library указать параметры установки. **З** Выберите "Install eBook Library". по установке программы. "Если установка неуспешна - Q&A". Для запуска eBook Library рабочем столе Windows. и выбрав "Программы" - "Reader" - "eBook Library".

## Системные требования

| OS                                                                                                    |                                                                                                    |
|----------------------------------------------------------------------------------------------------|----------------------------------------------------------------------------------------------------|
| Microsoft<br>Windows Vista                                                                                                   | Windows Vista Home Basic<br>Windows Vista Home Premium<br>Windows Vista Business<br>Windows Vista Ultimate                                                                                                    |
| Microsoft<br>Windows XP                                                                                                    | Microsoft Windows XP Home E<br>Windows XP Professional<br>Windows XP Media Center Edi<br>Windows XP Media Center Edi<br>Windows XP Media Center Edi                                                                                                    |
| CPU                                                                                                    | 800 MHz Celeron процессор і                                                                                                    |
| RAM                                                                                                    | 128 МВ и выше (минимум 512                                                                                                    |
| Свободное<br>место на HD                                                                                                    | Не менее 20 МВ<br>В зависимости от объема ко<br>может потребоваться больш                                                                                                    |
| Монитор                                                                                                    | High Color или выше, 1024 х<br>(рекомендуется не менее True                                                                                                    |
| Другие<br>устройства                                                                                                    | Привод CD-ROM, USB порт, мышь или track pad                                                                                                    |
| - операционна<br>- нестандартні<br>- обновление г<br>- среда Multi-b<br>- среда Multi-n<br>- Macintosh                       | я система отличается от ука<br>ый компьютер или операцио<br>предустановленной операцио<br>oot<br>nonitor                                                                                                    |
| Сли устано<br>Паш компьют<br>А1 Проверьте к<br>2 Войдя с прав<br>программы п<br>А2 Войдите в к<br>Завершите п<br>такие как а | рака неуспешна - Q&A<br>тер удовлетворяет системным т<br>сомпьютер на соответствие требова<br>зами "Администратор", Вы зак<br>перед началом установки?<br>компьютер с правами "Администрат<br>все работающие программы, включ<br>нтивирусные программы. |
| Э Программа у<br>АЗ Если при ус<br>установки, н<br>компьютер"                                                                | становки не запускается автом<br>тановке CD-ROM автоматически н<br>нажмите "Пуск" на рабочем столе<br>и дважды щелкните на иконке опт                                                                                                    |
| 4 Двигается ли<br>привода CD?<br>А4 Когда пиков<br>выполняется                                                               | пиковый индикатор установки<br>вый индикатор двигается и мигает<br>установка программы. Дождитесь                                                                                                    |
| сли ответы, пр<br>разделу "Подде                                                                                             | иведенные выше, не решают і<br>ржка" этого Руководства.                                                                                                    |
| <b>совет</b><br>Для получения<br>программных о                                                                               | последней информации по eBo<br>бновлений посетите Web-сайт:                                                                                                    |
| http://www.sony.com/reader                                                                                                   |                                                                                                    |
|                                                                                                    |                                                                                                    |

О предустановленных данных Ридер содержит предустановленный контент. Если Вы удалите эти данные, то впоследствии не сможете их восстановить.

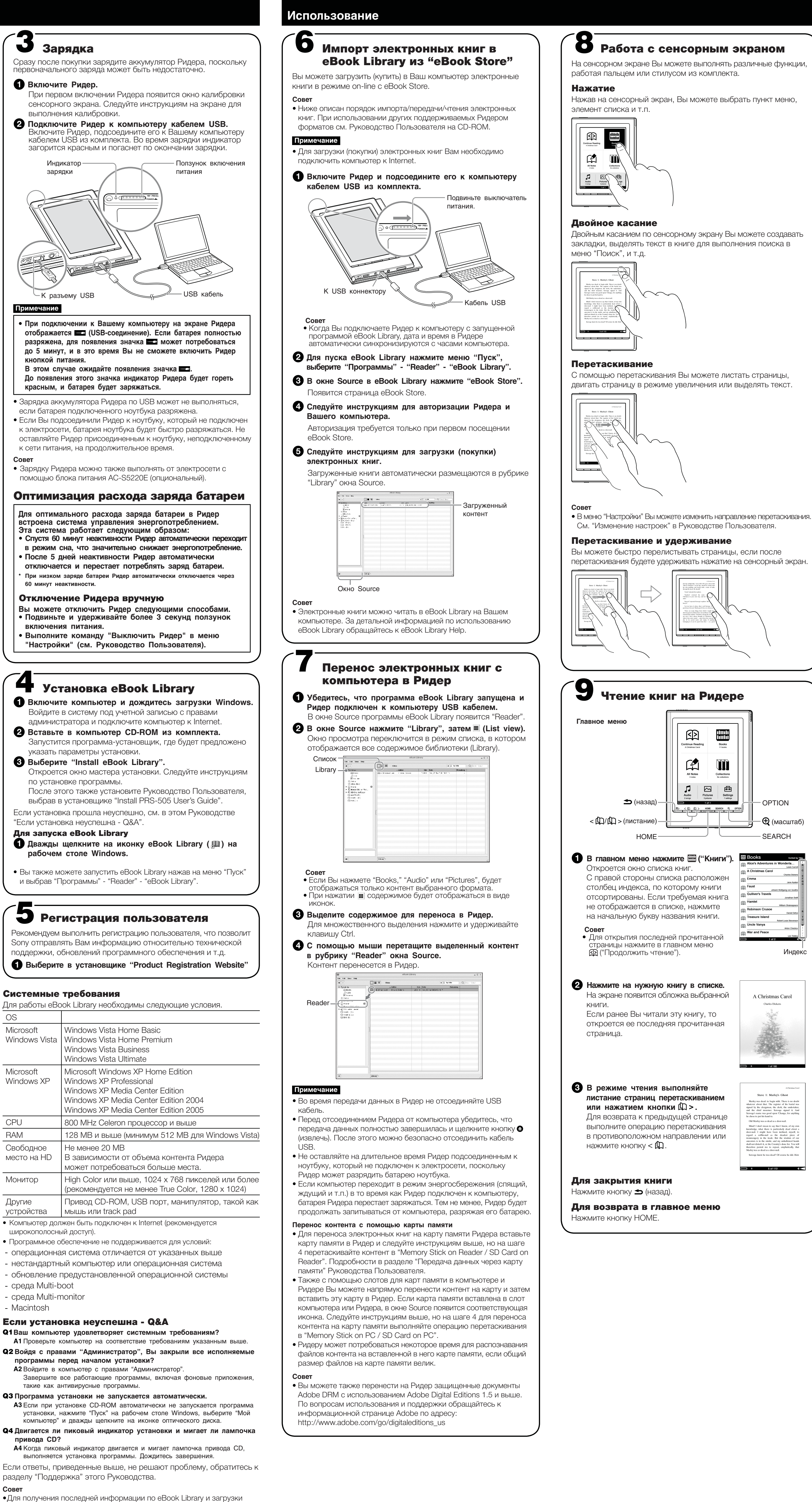

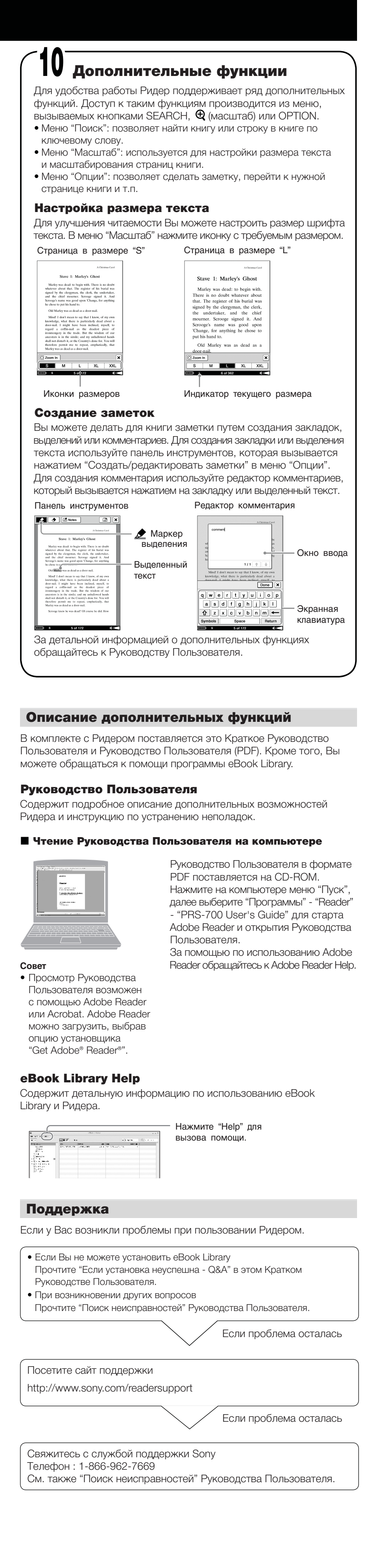

No collections

- OPTION

🕀 (масштаб)

Robert Louis St

A Christmas Carol

Stave 1: Marley's Ghost

Mind! I don't mean to say that I know, of my knowledge, what there is particularly dead abo door-nail. I might have been inclined, myself regard a coffin-nail as the deadest piece ironnongery in the trade. But the wisdom of

Индекс

SEARCH

Robinson Crusoe

Treasure Island

War and Peace

Incle Vanya